## Schritt für Schritt

Die Suche nach einem Hörgerät, welches ausschließlich in NOAH eingetragen wurde, ist über AMPAREX möglich. Gehen Sie dabei wie folgt vor:

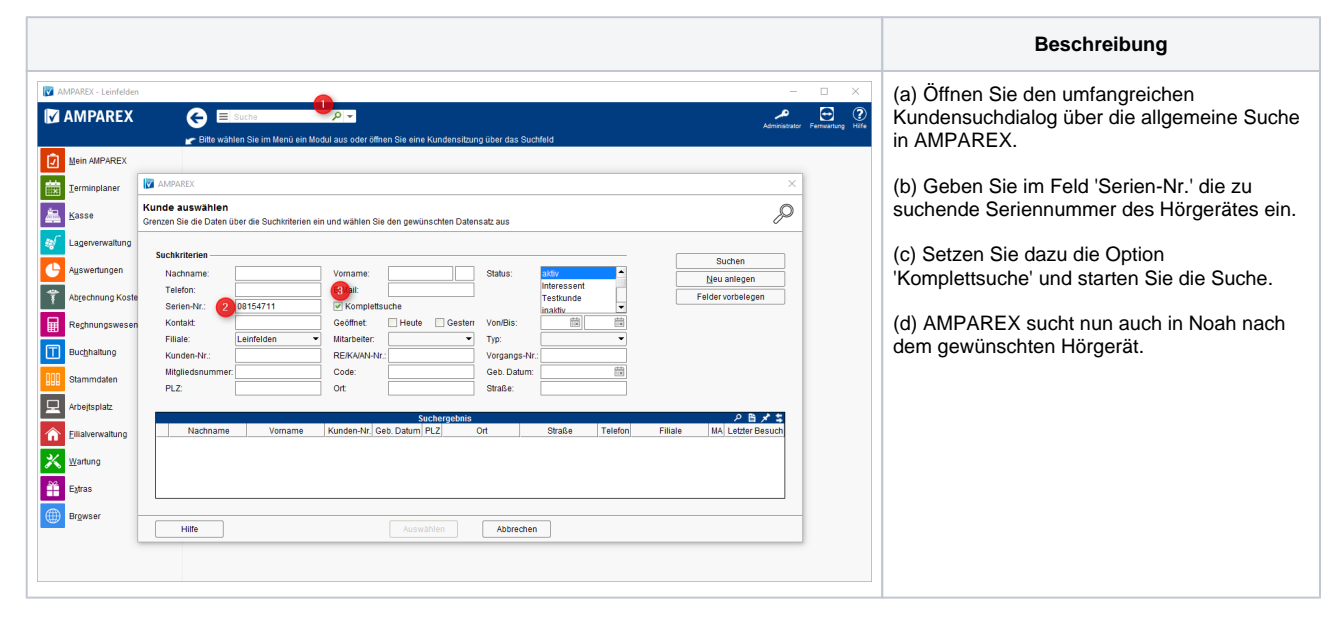

## Siehe auch ...

- Ausgabe von konfigurierbaren Hörsystemen z. B. sDemo, Tune oder Tune T | Arbeitsablauf
- Codierte Hörsysteme | Arbeitsablauf
- Cros bzw. Bicrosgeräte | Arbeitsablauf
- Ein in Noah angepasstes Hörgerät suchen | Arbeitsablauf
- Hörgeräteabbruch | Arbeitsablauf Vorgangsweise bei einem Abbruch einer Hörgeräteversorgung
- Hörgeräteverlust während der Anpassphase | Arbeitsablauf
- Probegeräte und reservierte Geräte ausgeben | Arbeitsablauf
- · Wie werden Tinnitusgeräte eingerichtet und abgerechnet | Arbeitsablauf